ΜΟΤΙΝΟΥΛ

# CYCLE COMPUTER <u>CS800</u> SERIES OPERATION INSTRUCTION

Please read this instruction thoroughly before using the product and keep it well.

(English)

MOTINOVA

# INSTALLATION INSTRUCTION

# Step 1:

Fixing cycle computer controller to the left handle bar and display to the middle of handle bar, and adjusting them to the proper position and viewing angle.

# Step 2:

Following the below picture to install the screw, and suggesting to use 0.8 Nm torque to tighten. (Instrument damaged by over-locking is not promised to get warranty service.)

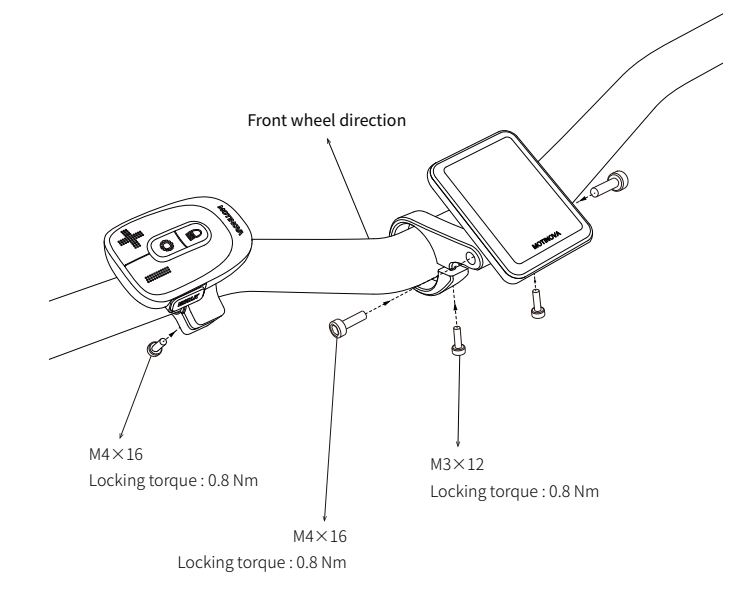

**FUNCTION INTRODUCTION** 

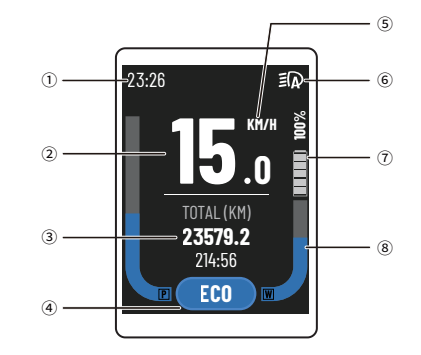

| ( | 1) Time   | ② Speed       | 3 M | ileage information                       | 4 Power mode             | 5Unit |
|---|-----------|---------------|-----|------------------------------------------|--------------------------|-------|
| ( | ⑥ Bicycle | light indicat | ion | $\widehat{\mathcal{T}}$ Battery capacity | <sup>®</sup> Power level |       |

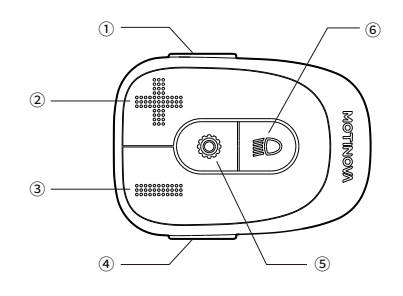

| 1 Power  button             | 2 "+" button              | 3 "-" button | ④ Walk assist button |
|-----------------------------|---------------------------|--------------|----------------------|
| <sup>⑤</sup> Setting button | <sup>6</sup> Bicycle ligh | t button     |                      |

# **OPERATION**

#### Power On

Long pressing "Power" button for 1.5s.

#### Power Off

Short pressing the "Power" button.

## **Bike Light On/Off**

Short pressing the "Light" button.

### Select power-assist gear

Short press the "+" button to increase the power-assist gear; short press the "-" button to decrease the power-assist gear.

There are 6 power-assisted gear modes: OFF, ECO, NORM, SPORT, TURBO and SMART. Note: Press the "+" button for more than 1.5s to enter SMART mode: Short press "+" or "-" button to exit SMART mode.

### Switching the mileage infomation

In the main interface, short press the "Setting" button to switch the mileage information. you can view different modes and information.

The order is total mileage(TOTAL) and total riding time → subtotal mileage (TRIP) and subtotal riding time  $\rightarrow$  maximum speed of subtotal mileage (MAX) and average speed of subtotal mileage (AVG)  $\rightarrow$  pedaling frequency (CADENCE) and cruising range (RANGE).

#### Walk Mode

Under Walk mode, the system will provide within the power 6 km/h.

①Click "Walk" button to enter Walk mode inquiry, the Walk mode icon displays and the "+" sign on the icon flashes; Long pressing "+" button, the "+" icon on the display stop flashing and the system outputs power; when loosing "+" button, the system stops providing power and the "+" icon on the display flashes again, enter Walk mode inquiry again.

2 Under Walk mode, if you do not press "+" button at 3s, the motor will exit the Walk mode automatically. You can also click any button (excluding "+" button, power button, Bicycle light button) to exit the Walk mode.

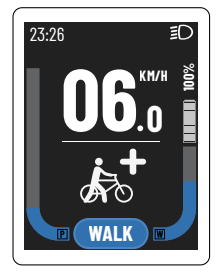

# CYCLE COMPUTER SETTING INSTRUCTION

# Enter the setting menu operation method and its prompt interface

①When the speed of the instrument is 0, long pressing "Setting" button for more than 1.5s to enter the setting function interface.

2) After entering the setting function interface, short press the "+" or "-" button to select the "Setting" option, and then short press the "Setting" button to confirm to enter the setting menu.

<sup>(3)</sup>In the setting menu interface, you can use the "+" or "-" button to change the option and adjust the value; after determining the option or value, short press the "Setting" button to save and switch to the next setting item, or long press the setting key for more than 1.5s to save and exit the setting function and return to the main interface. (4) If the setting is unsuccessful, it will indicate the setting failure.

23:26 D Fyit Set System Info Error Record

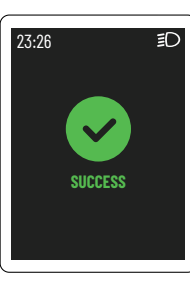

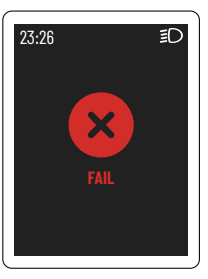

Setting function interface

Successful setting interface

Failed setting interface

#### **Clear Setting**

The meter subtotal mileage and subtotal ride time can be cleared at the same time.

After entering the "Clear" option interface, select "Yes" to clear the subtotal mileage and subtotal riding time, select "No" for no operation.

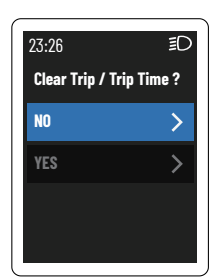

# **Unit Setting**

You can set the meter to display mileage and speed units, metric Km and imperial Mile are available.

After entering the "Unit" option interface, short press the "+" or

"-" button to select metric units or imperial units.

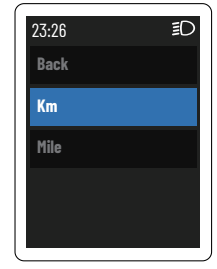

# Screen Brightness Setting

You can set the screen backlight brightness, 1-5 grades optional (5 grades brightest).

After entering the "Brightness" option interface, short press the "+" or "-" button to select 1-5 screen brightness.

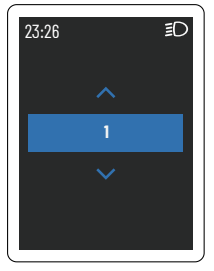

## Wheel Size Setting

The tire circumference can be adjusted by  $\pm 10$  cm on the basis of the default value.

After entering the "Wheel Size" option interface, short press the "+" button to increase the value, short press the "-" button to decrease the value.

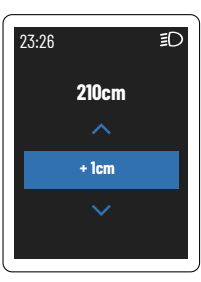

#### **Time Setting**

The system time can be changed according to the actual geographical area.

After entering the "Time" option interface, short press the "+" or "-" button to adjust the "hour" value, after completion, short press the "setting" button moves to "minute", short press the "+" or "-" button to adjust the "minute" value.

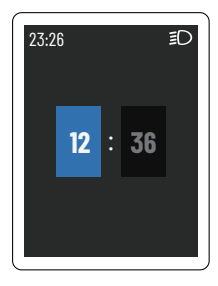

#### **Power Mode Setting**

Three power modes can be configured: Comfort, Standard and Dynamic.

After entering the "Power Mode" option interface, short press the "+" or "-" button to select the power mode.

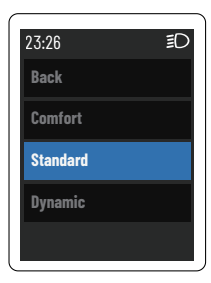

#### **Date Setting**

You can change the system date according to the actual geographical area.

After entering the "Date" option interface, short press the "+" or "-" button to adjust the value of "Day", after completion, short press the "Setting" button moves to "Month", short press "+" or "-" button to adjust the value of "Month", after completion, short press the "Setting" button moves to "Year", short press "+" or "-" button to adjust the value of "Year".

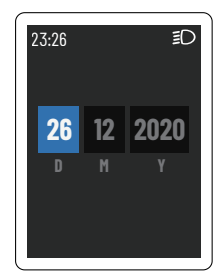

#### **Battery Percentage Display**

You can set the power percentage to be displayed or not (default display).

After entering the "Battery Percentage" option interface, select "Yes" to display the power percentage, select "No" to not display.

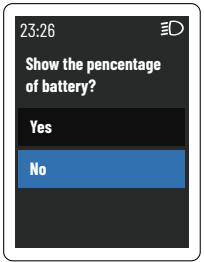

## Error Record Display

You can query the historical fault information (up to five items), the first one is the latest fault code. The steps are as follows

Enter the setting function interface, short press the "+" or "-" button to select the "Error Record" option, short press the "Setting" button to confirm, you can view error record.

| 23:26 | ١D         |
|-------|------------|
| Back  |            |
| 10    | 09-02-2019 |
| 40    | 08-02-2019 |
| 60    | 23-01-2019 |
| 04    | 06-01-2019 |

## Automatic Power-Off Time Setting

You can set the automatic power-off time, the setting range is

After entering the "Auto Off" option interface, short press the "+" button to increase the value, short press the "-" button to decrease the value

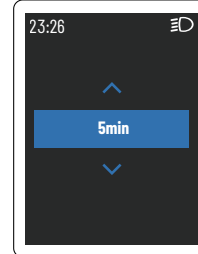

# 5-30min, 5min is 1 interval.

#### Factory Reset Setting

Parameters can be restored to default values. (The restorable parameter items are units, tire circumference, screen brightness, motor power mode, time, date, whether the power percentage is displayed, and auto-off time). After entering the "Factory Reset" option interface, select "Yes", the instrument parameters will be restored to the default

value, select "No", then there is no operation.

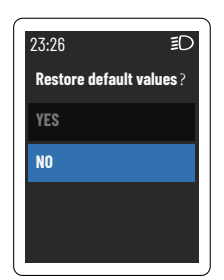

## System Information Display

System information (information related to the system that can be queried but not set) can be displayed. The steps are as follows:

Enter the setting function interface, short press the "+" or "-" button to select "System Info." option, short press the setting button to confirm.You can view the system information. The specific system information available is as follows:

| Basic info.   | Model | Firmware Ver         | Motor info.  | Display info. | Controller info |
|---------------|-------|----------------------|--------------|---------------|-----------------|
| Wheel size    | SN    | Hardware Ver         | Model        | Model         | Model           |
| Speed Limit   | SOH   | Cell Temperature     | SN           | SN            | SN              |
| Battery info. | SOC   | Residual Capacity    | Firmware Ver | Firmware Ver  | Firmware Ver    |
| Voltage       |       | Full Charge Capacity | Hardware Ver | Hardware Ver  | Hardware Ver    |

# FAULT INFORMATION DISPLAY

It can display the fault code and fault information of motor, battery, display and button.

The fault interface does not disappear when the fault exists; when multiple faults exist, the corresponding multiple fault codes are displayed at 1s intervals in a cycle.

\*When there is a fault, only light switch operation can be performed: mileage information (including subtotal mileage and total mileage) can be viewed by short pressing the "Setting" button.

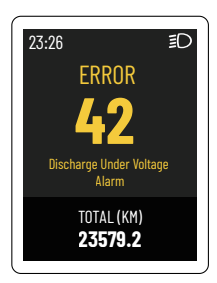

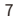

| Code | Source | Fault description     | Solution                          |
|------|--------|-----------------------|-----------------------------------|
| 10   | MC     | Over Current Protect  | Automatic recovery after 5S       |
| 11   | MC     | Under Voltage Protect | Charging for battery              |
| 12   | MC     | Over Voltage Protect  | Change the proper battery         |
| 13   | MC     | Rotor Locked          | Power off and restart             |
| 14   | MC     | Over Heat Protect     | Power off and restart after 30min |
| 15   | MC     | NTC Fault             | Depot repair                      |
| 16   | MC     | Speed Sensor Fault    | Check or change speed sensor      |
| 17   | MC     | Torque Sensor Fault   | Depot repair                      |
| 18   | MC     | Motor Fault           | Depot repair                      |
| 19   | MC     | BMS Check Fault       | Change new battery                |
| 20   | MC     | PBU Check Fault       | Change the cycle computer button  |
| 21   | MC     | HMI Check Fault       | Change the cycle computer         |
| 22   | MC     | PhaseLine Fault       | Depot repair                      |
| 23   | MC     | Cadence Sensor Fault  | Depot repair                      |

| the charger |
|-------------|
|             |
|             |
| 5S          |
|             |
|             |
|             |
| _           |

| 48 | BMS | Discharge Low Temperature Alarm | Recommend stop using          |
|----|-----|---------------------------------|-------------------------------|
| 49 | BMS | MOS Over Heat Alarm             | Automatic recovery after 5S   |
| 60 | PBU | "+" Button Fault                | Check or change the button    |
| 61 | PBU | "-" Button Fault                | Check or change the button    |
| 62 | PBU | "Setting" Button Fault          | Check or change the button    |
| 63 | PBU | "Light" Button Fault            | Check or change the button    |
| 64 | PBU | "Walk" Button Fault             | Check or change the button    |
| 65 | PBU | "Power" Button Fault            | Check or change the button    |
| 66 | PBU | MCU Fault                       | Depot repair                  |
| 67 | PBU | MOS Short Circuit               | Depot repair                  |
| 68 | PBU | Voltage Test Fault              | Depot repair                  |
| 69 | PBU | HMI Communication Fault         | Depot repair                  |
| 70 | PBU | MC Communication Fault          | Depot repair                  |
| 80 | нмі | MC Communication Fault          | Check circuit or change parts |
| 81 | нмі | PBU Communication Fault         | Check circuit or change parts |

# PARAMETER

| Material                         | Plastic                                                  |
|----------------------------------|----------------------------------------------------------|
| Work<br>temperature              | -20°C ~ +60°C                                            |
| Voltage                          | 24 v / 36 v / 48 v                                       |
| Size                             | Controller:59 x 49 x 43 mm Display:47.5 x 63.5 x 14.6mm  |
| Adapted handle<br>bar's diameter | Controller:φ22.2mm<br>Display:φ22.2mm /φ25.4mm / φ31.8mm |
| IP grade                         | IP65                                                     |

# (Dutch)

# FIETCOMPUTER <u>CS800</u> SERIE GEBRUIKSAANWIJZING

Lees deze gebruiksaanwijzing zorgvuldig door voordat u het product in gebruikt neemt en bewaar deze goed.

# INSTALLATIE INSTRUCTIE

# Stap 1:

Bevestiging van de fiets computer controller aan de linkerzijde en het display in het midden van het stuur. Deze afstellen in de juiste positie en kijkhoek.

# Stap 2:

Volg onderstaande afbeelding voor de montage en gebruik een moment van 0.8 Nm om deze vast te zetten. (Componenten beschadigd door te veel kracht te gebruiken vallen niet onder garantie.)

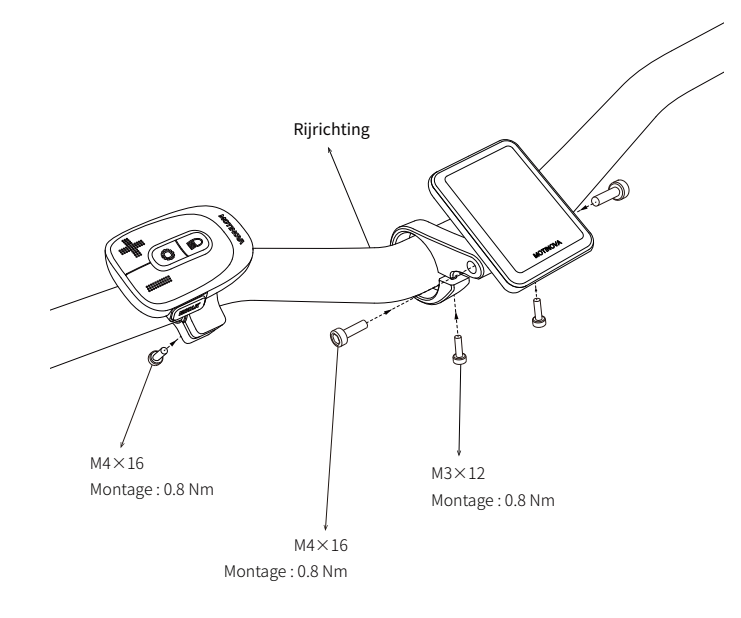

# FUNCTIONELE INLEIDING

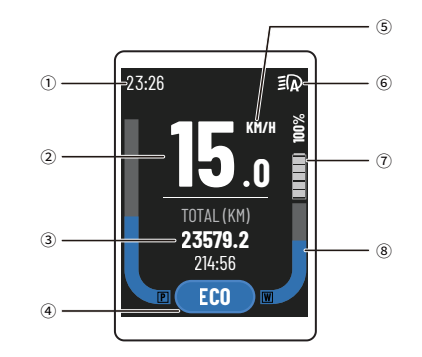

| 1) Tijd | 2   | Snelheid             | ③ Kilometerst  | and informatie                    | 40  | Ondersteuning stand |
|---------|-----|----------------------|----------------|-----------------------------------|-----|---------------------|
| ⑤ Waa   | rde | <sup>®</sup> Verlich | ting indicator | <ol> <li>Accu capacite</li> </ol> | eit | 8 Power level       |

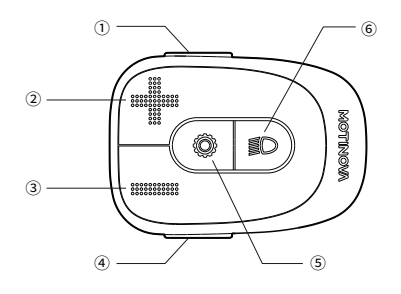

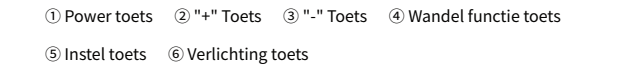

# BEDIENING

#### Power On

Bedien de "Power" toets voor 1.5s.

## Power Off

Bediend de "Power" toets.

# Verlichting On/Off

Korte bediening van de "Verlichting" toets.

# Selecteer de ondersteuning stand

Druk kort op de "+" toets om de ondersteuning stand te verhogen; druk kort op de "-" toets om de ondersteuning stand te verlagen.

Er zijn 6 ondersteuning standen: OFF, ECO, NORM, SPORT, TURBO en SMART.

Opmerking : Houd de "+" toets langer dan 1.5s ingedrukt houden om direct in de SMART stand te komen; Druk kort op de toets "+" of "." om de SMART stand te verlaten.

## Instellen afstand weergave

Als u in de hoofdpagina kort op de insteltoets drukt om de modus voor de kilometerweergave om te schakelen, kunt u verschillende modi en informatie bekijken.

De volgorde is TOTAL en totale rijtijd  $\rightarrow$  subtotaal aantal kilometers (TRIP) en subtotale rijtijd  $\rightarrow$  maximumsnelheid van subtotaal aantal kilometers (MAX) en gemiddelde snelheid van subtotaal aantal kilometers (AVG)  $\rightarrow$  trapfrequentie (CADENCE) en actieradius (RANGE).

# Wandel stand

In de wandel stand zal het systeem een maximale snelheid van 6 km/h leveren.

①Klik op de "Wandel" toets om de wandel stand in te schakelen, het wandel stand icoon verschijnt en het "+" teken op het icoon knipperend; Indien u lang u op de "+" toets drukt, stopt het "+" icoon op het display met knipperen en levert het systeem vermogen; wanneer u de "+" toets loslaat, stopt het systeem met het leveren van vermogen en knippert het "+" icoon op het display opnieuw, ga weer in wandel stand en vraag.

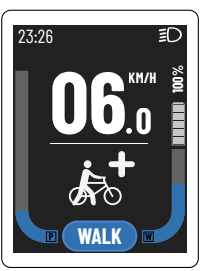

②Als u in de wandel functie niet na 3s op de "+" toets drukt, verlaat het systeem automatisch de wandel functie. U kunt ook op een willekeurige knop bedienen (behalve de "+" toets, de "power" toets, de verlichting toets) om de wandel stand automatisch te verlaten.

# INSTRUCTIE VOOR HET INSTELLEN VAN DE FIETSCOMPUTER

## Ga naar de instellingsmenu en de bediening ervan

①Wanneer de snelheid op het display nul is, druk en houd de insteltoets voor meer dan 1.5s ingedrukt om de passende pagina te openen.

②Na het openen van de instellingspagina, druk kort op de "+" of de "-" toets om de "instelling" optie te selecteren, en druk dan kort op de "instel" toets om te bevestigen om het instellingsmenu binnen te gaan.

③ In de pagina van het instellingsmenu kunt u de "+" of de "-" toets gebruiken om de optie te veranderen en de waarde aan te passen; na het bepalen van de optie of waarde, drukt u kort op de "instel" toets om op te slaan en naar het volgende instellingsitem te gaan, of houdt u de "instel" toets langer dan 1.5s ingedrukt om op te slaan en de instelfunctie te verlaten.

④ Als de instelling niet succesvol is, zal aangeven worden dat de instelling mislukt is.

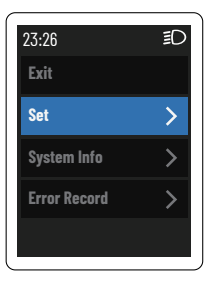

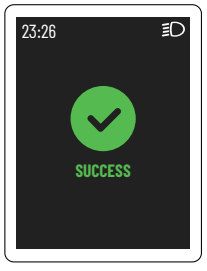

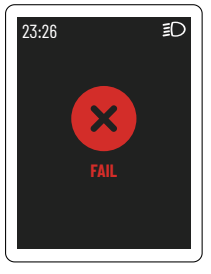

Instellingsfunctie-interface

Instellingsinterface geslaagd

Instelfout interface

## Wissen Instelling

De tripkilometrage en de subtotaalrijtijd van het display kunnen tegelijkertijd worden gewist.

Na het openen van de "Wissen" optie-interface, selecteer "Ja" om het subtotaal aantal kilometers en de subtotale rijtijd te wissen, selecteer "Nee" voor geen bewerking.

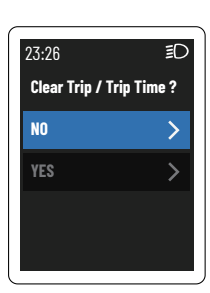

## **Eenheid Instellen**

U kunt het display instellen om de kilometer-en snelheidseenheden weer te geven in metrische Km en Engelse Mijl. Na het openen van de "Eenheid" optie-interface, Druk kort op de "+" toets of de "-" toets om metrische Km eenheden of Mijl eenheden te selecteren.

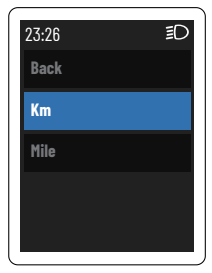

#### Wielmaat Instellen

De bandomtrek kan worden aangepast met  $\pm 10$  cm op basis van de standaardwaarde.

Na het openen van de "Wielmaat" optie-interface, Druk kort op de "+" toets om de waarde te verhogen, druk kort op de "-" toets om de waarde te verlagen.

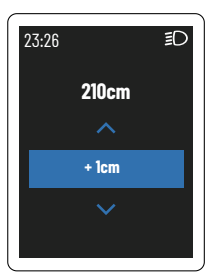

## **Instelling Energiestand**

Drie booster modi kunnen worden gecongureerd: Rustige modus, Standaardmodus en Krachtige modus. Na het openen van de "Power Mode" optie-interface, Druk kort op de "+" toets of de "." toets om de modus te selecteren.

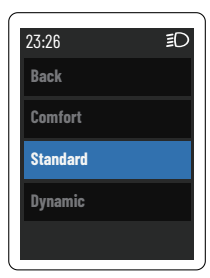

## Schermhelderheid Instellen

U kunt de helderheid van de achtergrondverlichting van het scherm instellen, 1-5 gradaties optioneel (5e gradatie is het helderste).

Na het openen van de "Schermhelderheid" optie-interface, druk kort op de "+" toets of "-" toets om 1-5 schermhelderheid te selecteren.

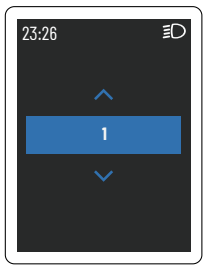

#### Tijd Instellen

De tijd kan worden gewijzigd aan de hand van het huidige geografische gebied.

Na het openen van de "Tijd" optie-interface, druk kort op de "+" toets of "-" toets om de "uur" waarde aan te passen, Na voltooiing, druk kort op de "instel" toets om naar "minuut", Druk kort op de "+" toets of "-" toets om de "minuut" waarde aan te passen.

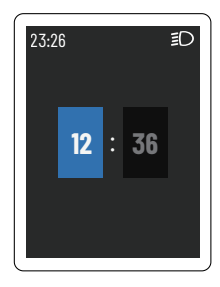

#### **Datum Instellen**

U kunt de datum wijzigen aan de hand van het huidige geografische gebied.

Na het openen van de "Datum" optie-interface, druk kort op de toets "+" of "-" om de waarde van "Dag" aan te passen;na voltooiing,druk kort op de "instel" toets om naar "Maand ", druk kort op "+" of "-" om de waarde van "Maand" aan te passen; na voltooiing, druk kort op de "instel" toets om naar "jaar", Druk kort op "+" of "-" om de waarde van "Jaar" aan te passen.

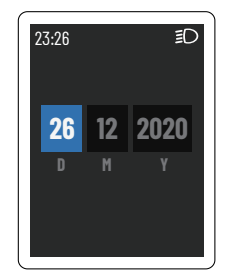

#### Weergave Van Het Vermogenspercentage

U kunt instellen of het vermogenspercentage al dan niet wordt weergegeven (standaardweergave).

Na het openen van de "Energie Percentage" optie-interface, selecteer "Yes" om het stroompercentage te tonen, selecteer "No" om niet te tonen.

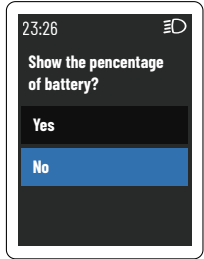

## De Geschiedenis Vertoning Van Eventuele Foutmeldingen

U kunt de historische foutmeldingen (tot vijf punten) opvragen, daarbij is de eerste de recentste foutencode. De stappen zijn als volgt:

Ga naar setting functie pagina, druk kort de "+" of de "-" toets om de optie "Historische Fouteninformatie" te selecteren, druk kort op de setting toets om te bevestigen, kunt u de informatie van de geschiedenis foutmeldingen bekijken.

| 23:26<br>Back | ≣D         |
|---------------|------------|
| 10            | 09-02-2019 |
| 40            | 08-02-2019 |
| 60            | 23-01-2019 |
| 04            | 06-01-2019 |

### Automatische Uitschakeltijd Instellen

U kunt de automatische uitschakeltijd van het systeem instellen, het instellingsbereik is 5-30min, 5min per interval. Na het openen van de "Auto-Uitschakeltijd" optie-interface, druk kort op de "+" toets om de waarde te verhogen, druk kort op de "-" toets om de waarde te verlagen.

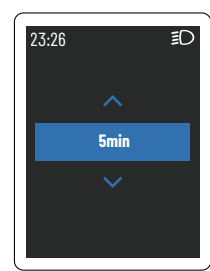

#### Weergave Van Systeeminformatie

Systeeminformatie (informatie met betrekking tot het systeem die opgevraagd kan worden maar niet ingesteld) kan worden weergegeven. De stappen zijn als volgt:

Ga naar setting functie pagina, druk kort op de "+" of de "-" toets om de optie "systeeminformatie" te selecteren, Druk kort op de insteltoets om te bevestigen en de systeeminformatie wordt weergeven.

Opgenomen in systeeminformatie:Basisinformatie, Informatie over de batterij, Motorische informatie, Informatie weergeven en Informatie over de controller.

#### **Fabrieksinstelling Herstellen**

Parameters kunnen worden teruggezet naar de standaardwaarden. (De te herstellen parameteritems zijn eenheden, wielomtrek, schermhelderheid, motorvermogen modus, tijd, datum, laat het zien vermogenspercentage en auto-off tijd). Na het openen van de "Fabrieksinstellingen Herstellen" optie-interface, selecteer "Ja", de parameters zullen naar de standaardwaarde worden hersteld, selecteer "Nee", dan is er geen verrichting.

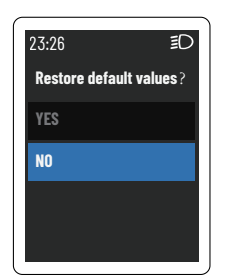

# FOUTINFORMATIE VERTONING

Het display kan de foutencode en de fouteninformatie van motor, batterij, display en toetsen tonen.

De foutmelding zal niet verdwijnen zolang deze bestaat; wanneer er meerdere fouten bestaan, worden de overeenkomstige meerdere foutencodes getoond met intervallen van 1s in een cyclus.

\*Wanneer er een foutmelding is, kan slechts de verlichting bediend worden; de afstand informatie (met inbegrip van de subtotaalafstand en totale afstand) kan worden bekeken door de "instel" toets kort in te drukken.

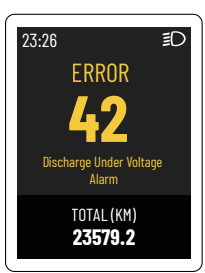

| Code | Bron | Fout beschrijving       | Oplossing                         |
|------|------|-------------------------|-----------------------------------|
| 10   | MC   | Over Amp. beveiliging   | Automatische recovery na 5S       |
| 11   | MC   | Onder Volt. beveiliging | Accu laden                        |
| 12   | MC   | Over Volt. beveiliging  | Accu vervangen                    |
| 13   | MC   | Rotor Geblokkeerd       | Systeem uit en aan zetten         |
| 14   | MC   | Over Temp. beveiliging  | Uitzetten, na 30min opstarten     |
| 15   | MC   | NTC Fout                | Dealer reparatie                  |
| 16   | MC   | Snelheid Sensor Fout    | Controle magneet/ snelheid sensor |
| 17   | MC   | Kracht Sensor Fout      | Dealer reparatie                  |
| 18   | MC   | Motor Fout              | Dealer reparatie                  |
| 19   | MC   | BMS Controle Fout       | Accu vervangen                    |
| 20   | MC   | PBU Controle Fout       | Bedieningseenheid vervangen       |
| 21   | MC   | HMI Controle Fout       | Display vervangen                 |
| 22   | MC   | Motor fase Fout         | Dealer reparatie                  |
| 23   | MC   | RPM Sensor Fout         | Dealer reparatie                  |

| 24 | МС  | Gashandel Sensor Foutmelding                                                 | Gashandel vervangen             |
|----|-----|------------------------------------------------------------------------------|---------------------------------|
| 25 | МС  | MOS Kortsluiting                                                             | Dealer reparatie                |
| 26 | МС  | Abnormale Voltage Fluctuatie                                                 | Accu vervangen                  |
| 27 | МС  | Motor Controller Foutmelding                                                 | Dealer reparatie                |
| 28 | МС  | Circuit Foutmelding                                                          | Dealer reparatie                |
| 29 | МС  | TE MCU Foutmelding                                                           | Dealer reparatie                |
| 30 | МС  | TE Circuit Foutmelding                                                       | Dealer reparatie                |
| 40 | BMS | Over Amp. Alarm<br>(Nadat de melding verdwijnt,<br>HMI vertraagd display 3s) | Stop, zet het systeem uit       |
| 41 | BMS | Overlaad Voltage Alarm                                                       | Stop met laden/ lader vervangen |
| 42 | BMS | Discharge Under Voltage Alarm                                                | Accu laden indien mogelijk      |
| 43 | BMS | Laad Over Amp. Alarm                                                         | Lader vervangen                 |
| 44 | BMS | Ontlaad Over Amp. Alarm                                                      | Automatische recovery na 5S     |
| 45 | BMS | Laad alarm te hoge temperatuur                                               | Stop met laden                  |
| 46 | BMS | Laad alarm te lage temperatuur                                               | Stop met laden                  |
| 47 | BMS | Ontlaad alarm te hoge<br>temperatuur                                         | Uitzetten, na 30min opstarten   |

| 48 | BMS | Ontlaad Min. Temperatuur Alarm | Aanbeveling niet te gebruiken               |
|----|-----|--------------------------------|---------------------------------------------|
| 49 | BMS | MOS Over temperatuur Alarm     | Automatisch recovery na 5S                  |
| 60 | PBU | "+" Toets Foutmelding          | Controleer/ vervang de<br>bediening eenheid |
| 61 | PBU | "-" Toets Foutmelding          | Controleer/ vervang de<br>bediening eenheid |
| 62 | PBU | "Setting" Toets Foutmelding    | Controleer/ vervang de<br>bediening eenheid |
| 63 | PBU | "Light" Toets Foutmelding      | Controleer/ vervang de<br>bediening eenheid |
| 64 | PBU | "Walk" Toets Foutmelding       | Controleer/ vervang de<br>bediening eenheid |
| 65 | PBU | "Power" Toets Foutmelding      | Controleer/ vervang de<br>bediening eenheid |
| 66 | PBU | MCU Foutmelding                | Dealer reparatie                            |
| 67 | PBU | MOS Kortsluiting               | Dealer reparatie                            |
| 68 | PBU | Voltage Test Foutmelding       | Dealer reparatie                            |
| 69 | PBU | HMI Communicatie Foutmelding   | Dealer reparatie                            |
| 70 | PBU | MC Communicatie Foutmelding    | Dealer reparatie                            |
| 80 | нмі | MC Communicatie Foutmelding    | Controleer/ vervang onderdeel               |
| 81 | нмі | PBU Communicatie Foutmelding   | Controleer/ vervang onderdeel               |

# PARAMETER

| Materiaal                 | Plastic                                                  |  |
|---------------------------|----------------------------------------------------------|--|
| Werk temperatuur          | -20°C ~ +60°C                                            |  |
| Voltage                   | 24 v / 36 v / 48 v                                       |  |
| Afmetingen                | Controller:59 x 49 x 43 mm Display:47.5 x 63.5 x 14.6mm  |  |
| Adapter stuur<br>diameter | Controller:φ22.2mm<br>Display:φ22.2mm /φ25.4mm / φ31.8mm |  |
| IP Niveau                 | IP65                                                     |  |